# TIMELINK.

# Printing and Exporting TimeLink Reports

## I. Setting-up your PC to Enable File Downloads

This is a one-time only step that enables file downloads required for printing your TimeLink Reports.

Use the following web address to login

| Web Address | https://timelink.utoronto.ca/timelink/login |
|-------------|---------------------------------------------|
|             |                                             |

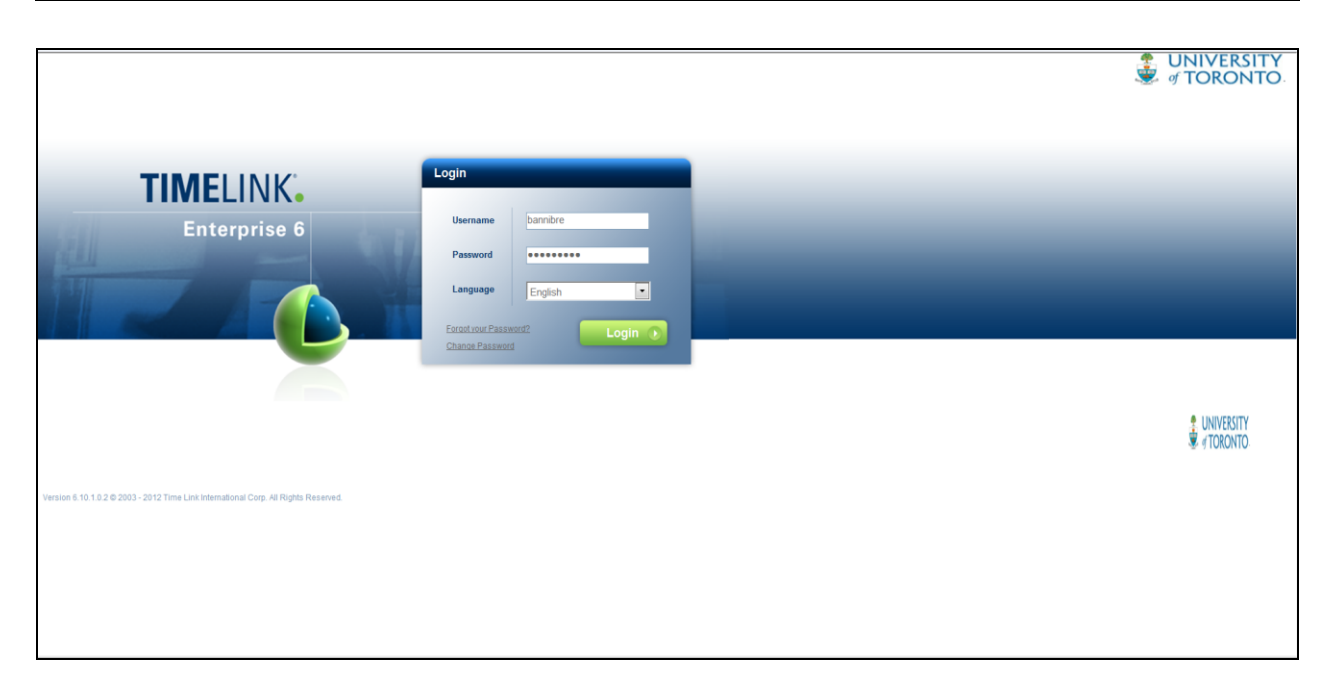

| User Name | Enter User Name     |
|-----------|---------------------|
| Password  | Enter your Password |
| Language  | Defaults to English |
|           | Click on Login      |

- > From your Menu Bar, select **Tools** and scroll down to **Internet Options**
- Select the Security Tab
- > In the Internet Explorer zone, select **Custom level**
- Scroll down to **Downloads** and under **Prompting for File Downloads** select **Enable**
- Select OK
- Select Apply and OK
  Your PC is now ready to download files for printing your reports

### **II. Printing your TimeLink Report**

Select the Print Icon and the report required should print.

### **II. Exporting and Printing your TimeLink Reports**

Please ensure that Section I is complete before attempting to export and print reports.

- Select the Export this Report Icon
- > In the Export Options go to **Formats** as seen below:

|         | Export Options                                      |  |
|---------|-----------------------------------------------------|--|
|         | Please select an Export format from the list.       |  |
|         | Formats:                                            |  |
|         | Enter the page range that you would like to Export. |  |
|         |                                                     |  |
| Pages   |                                                     |  |
| From: 1 | To: 1                                               |  |
|         | ОК                                                  |  |

- > In Formats dropdown menu, select your requested format (e.g. MS Excel)
- > Your report is ready to print.
- Select the Print Icon